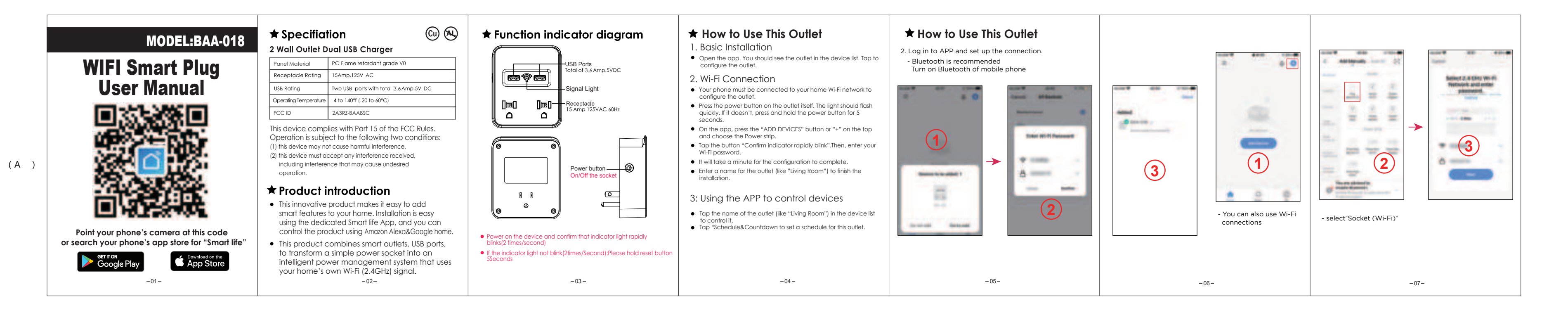

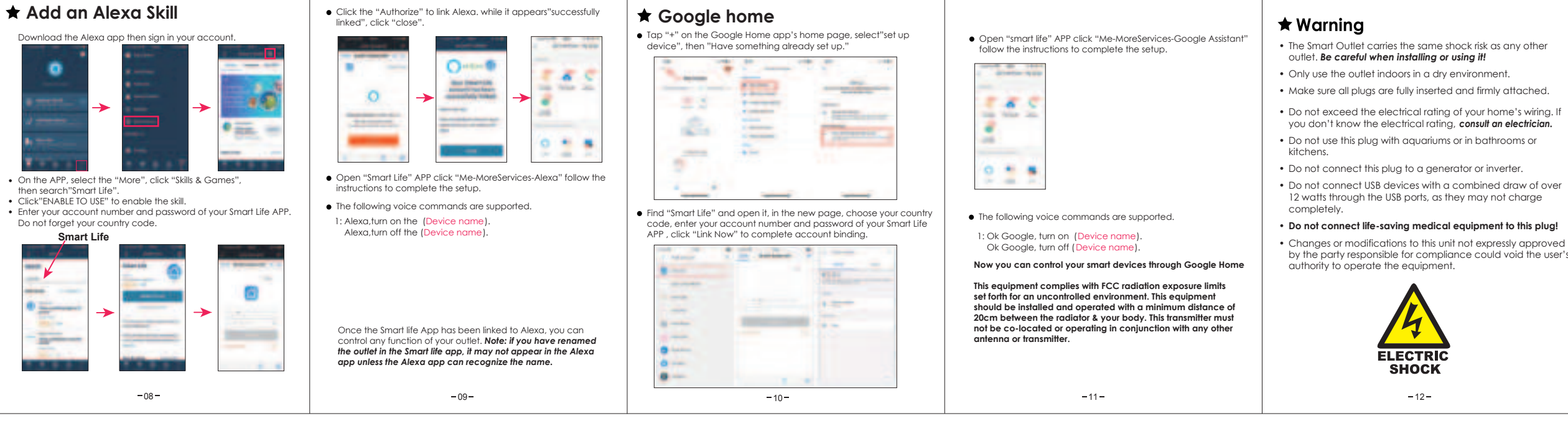

## NOTE:

This equipment has been tested and found to comply with the limits for a Class B digital device, pursuant to Part 15 of the FCC Rules.

These limits are designed to provide reasonable protection against harmful interference in a residential installation.

This equipment generates uses and can radiate radio frequency energy and, if not installed and used in accordance with the instructions, may cause harmful interference to radio communications.

However, there is no guarantee that interference will not occur in a particular installation. If this equipment does cause harmful interference to radio or television reception, which can be determined by turning the equipment off and on, the user is encouraged to try to correct the interference by one or more of the following measures:

- Reorient or relocate the receiving antenna.
- Increase the separation between the equipment and receiver. Connect the equipment into an outlet on a circuit different
- from that to which the receiver is connected.
- Consult the dealer or an experienced radio/TV technician for help.

## Warranty card

### Dear use

- 1. This warranty card as the only evidence of the Company's product warrantv
- 2. Product since the date of sale within 24 months, such as performance failure occurs. The product itself and the packing is complete No scratch, you can replace the same type of products (Other than human factors).
- 3. Product since the date of sale within one year form the event of the failure of performance, warranty service (Other than human factors). 4. Out of warranty in the warranty.
- 5. Within non-staff teardown to the not covered under warranty.

| SMART PLUG<br>Model:BAA-030<br>Uhat's in the Box<br>- Smart Plug<br>- User Manual<br> | Indicator Light Status<br>- No light-Power is Off<br>- Blue light blinked quickly-Easy Mode connection<br>- Blue light-Wife connected<br>- Red light-Power is On<br>- Purple-Wifi/BLE connected & Power is On<br>- Purple-Wifi/BLE connected & Power is On<br>- Otice Control<br>- App Remote Control<br>- Davice Sharing Function<br>- Device Sharing Function<br>- Compatible with Alexa and Google Assistant | Parameters  Input: 125V-, 50/60Hz  Output: 10A Max  USB Ratings: SVdc 2A  Wireless: Wi-Fi(2,46Hz) & BLE  FCC ID: 2A3RZ-BAABSC  This device complies with Part 15 of the FCC Rules. Operation is subject to the following two conditions: (1) this device may not cause harmful interference, (2) this device may not cause harmful interference received, including interference that may cause undesired operation.  Installation Guide Before we start3- | <ul> <li>Make sure your light is dimmable.</li> <li>Neutral wire (white wire) is required.</li> <li>Only supports 2.4GHz networks.</li> <li>I. Download the Smart Life APP.</li> </ul> | <ul> <li>Log in to APP and set up the connection.</li> <li>Bluetooth is recommended<br/>Turn on Bluetooth of mobile phone</li> </ul> | (1)<br>(3)<br>(2)<br>(3)<br>(3)<br>(3)<br>(3)<br>(3)<br>(3)<br>(3)<br>(3 | Fi - select'Sov |
|---------------------------------------------------------------------------------------|----------------------------------------------------------------------------------------------------|----------------------------------------------------------------------------------------------------|----------------------------------------------------------------------------------------------------|----------------------------------------------------------------------------------------------------|--------------------------------------------------------------------------|-----------------|
|---------------------------------------------------------------------------------------|----------------------------------------------------------------------------------------------------|----------------------------------------------------------------------------------------------------|----------------------------------------------------------------------------------------------------|----------------------------------------------------------------------------------------------------|--------------------------------------------------------------------------|-----------------|

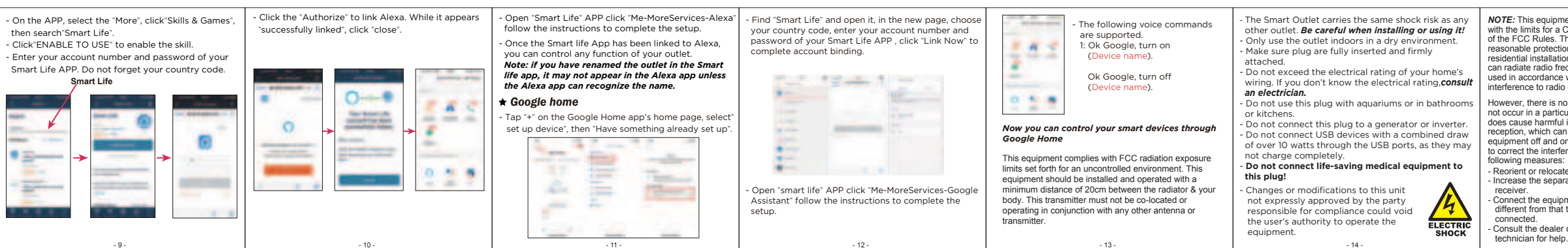

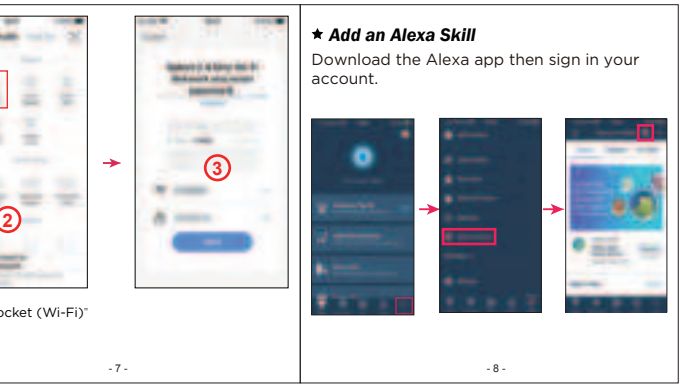

NOTE: This equipment has been tested and found to comply with the limits for a Class B digital device, pursuant to Part 15 Dear user of the FCC Rules. These limits are designed to provide reasonable protection against harmful interference in a residential installation. This equipment generates uses and can radiate radio frequency energy and, if not installed and used in accordance with the instructions, may cause harmful interference to radio communications.

However, there is no guarantee that interference will not occur in a particular installation. If this equipment does cause harmful interference to radio or television reception, which can be determined by turning the equipment off and on, the user is encouraged to try to correct the interference by one or more of the

Reorient or relocate the receiving antenna. Increase the separation between the equipment and

- Connect the equipment into an outlet on a circuit different from that to which the receiver is
- Consult the dealer or an experienced radio/TV

## Warranty card

- 1. This warranty card sa the only evidence of the company's product warranty.
- 2. Product since the date of sale within 24 months, such as performance failure occurs. the product itself and the packing is complete No scratch, you can replace the same type of products (Other than human factors).
- 3. Product since the date of sale within one year form the event of the failure of performance, warranty service(Other than human factors).
- 4. Out of warranty in the warranty.
- 5.Within non-staff teardown to the not covered under warranty.

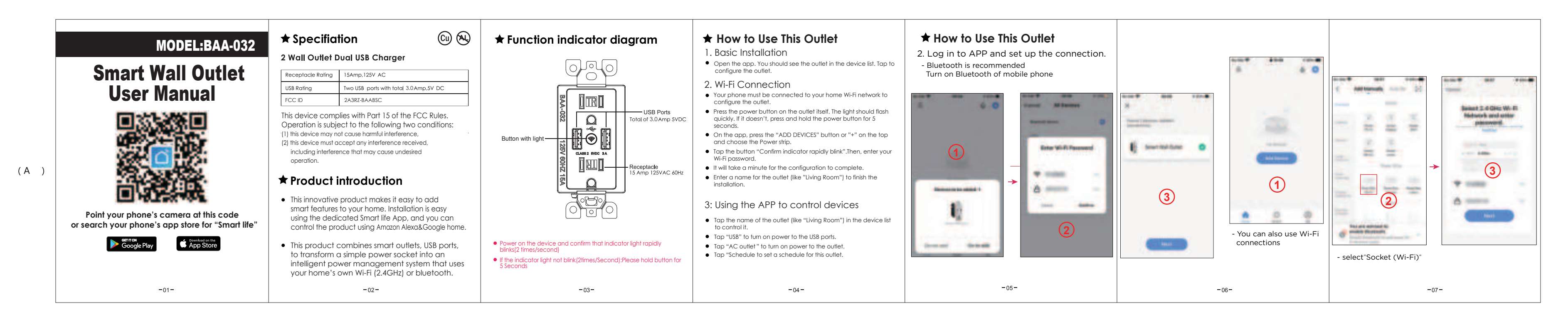

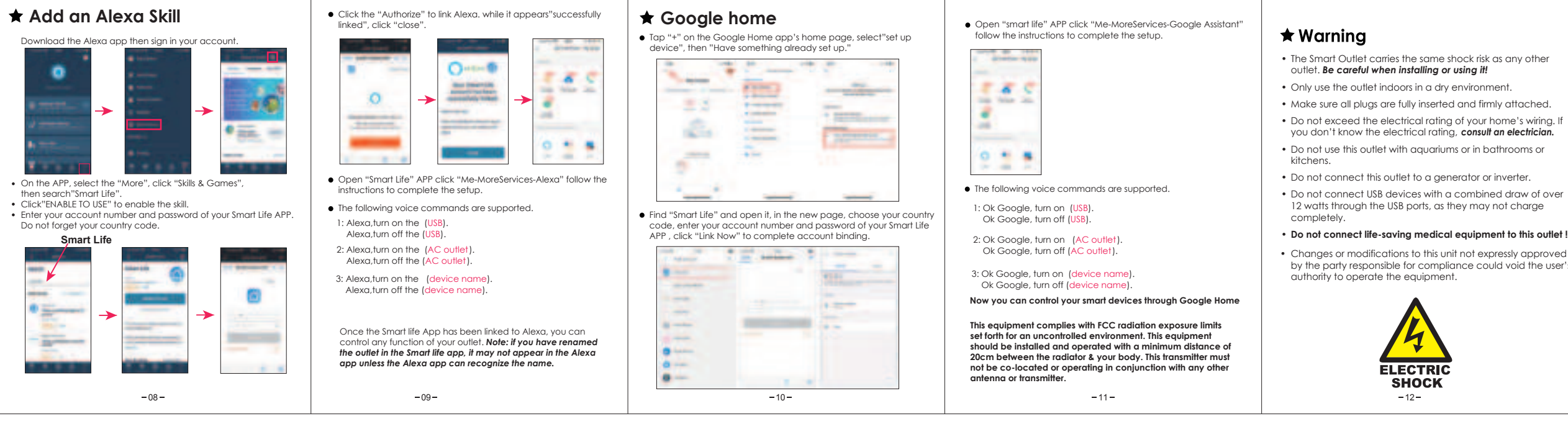

## NOTE:

This equipment has been tested and found to comply with the limits for a Class B digital device, pursuant to Part 15 of the FCC Rules.

These limits are designed to provide reasonable protection against harmful interference in a residential installation.

This equipment generates uses and can radiate radio frequency energy and, if not installed and used in accordance with the instructions, may cause harmful interference to radio communications

However, there is no guarantee that interference will not occur in a particular installation. If this equipment does cause harmful interference to radio or television reception, which can be determined by turning the equipment off and on, the user is encouraged to try to correct the interference by one or more of the following measures:

- Reorient or relocate the receiving antenna.
- · Increase the separation between the equipment and receiver Connect the equipment into an outlet on a circuit different
- from that to which the receiver is connected.
- · Consult the dealer or an experienced radio/TV technician for help

# Warranty card

### Dear user

- 1. This warranty card as the only evidence of the Company's product warranty.
- 2. Product since the date of sale within 24 months, such as performance failure occurs. The product itself and the packing is complete No scratch, you can replace the same type of products (Other than human factors).
- 3. Product since the date of sale within one year form the event of the failure of performance, warranty service (Other than human factors).
- 4. Out of warranty in the warranty.
- 5. Within non-staff teardown to the not covered under warranty.

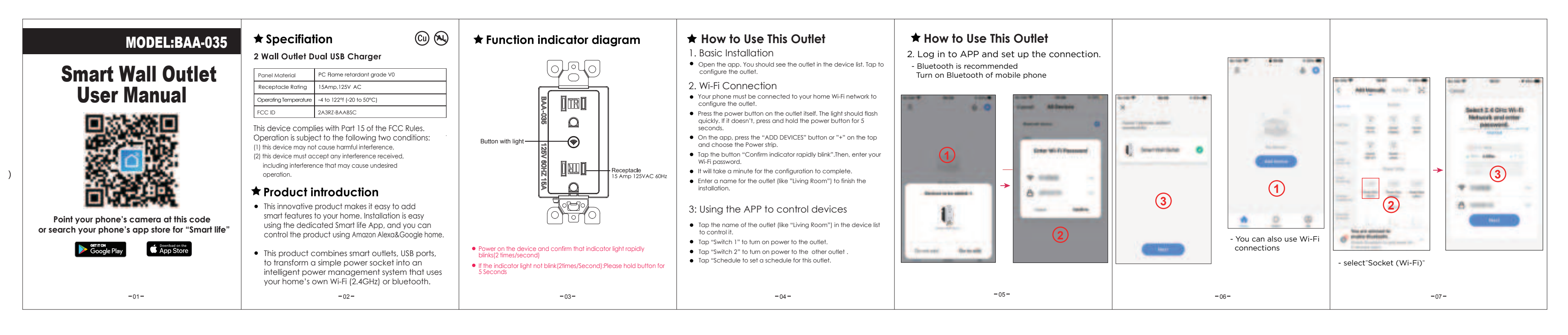

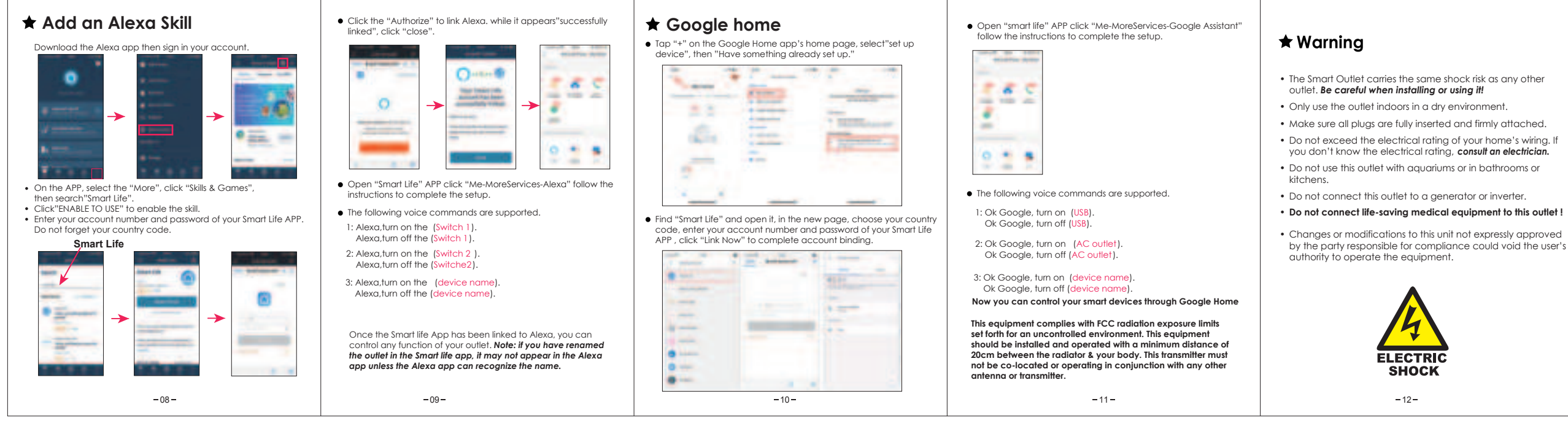

## NOTE:

This equipment has been tested and found to comply with the limits for a Class B digital device, pursuant to Part 15 of the FCC Rules.

These limits are designed to provide reasonable protection against harmful interference in a residential installation.

This equipment generates uses and can radiate radio frequency energy and, if not installed and used in accordance with the instructions, may cause harmful interference to radio communications.

However, there is no augrantee that interference will not occur in a particular installation. If this equipment does cause harmful interference to radio or television reception, which can be determined by turning the equipment off and on, the user is encouraged to try to correct the interference by one or more of the following measures:

- Reorient or relocate the receiving antenna.
- Increase the separation between the equipment and receiver
- Connect the equipment into an outlet on a circuit different from that to which the receiver is connected.
- Consult the dealer or an experienced radio/TV technician for help.

# Warranty card

### Dear user

- 1. This warranty card as the only evidence of the Company's product warranty.
- 2. Product since the date of sale within 24 months, such as performance failure occurs. The product itself and the packing is complete No. scratch, you can replace the same type of products (Other than human factors).
- 3. Product since the date of sale within one year form the event of the failure of performance, warranty service (Other than human factors).
- 4. Out of warranty in the warranty.
- 5. Within non-staff teardown to the not covered under warranty.

|                                                                                                    | Indicator Light Status                                                                                                    | Parameters                                                                                                    |                                             |
|----------------------------------------------------------------------------------------------------|----------------------------------------------------------------------------------------------------|----------------------------------------------------------------------------------------------------|---------------------------------------------|
| Model:BSC-004<br>What's in the Box<br>- Smart Plug<br>- User Manual<br>()<br>()<br>()<br>()<br>()<br>()<br>()<br>()<br>()<br>()           | <ul> <li>No light-Power is Off</li> <li>Blue light blinked quickly-Easy Mode connection</li> <li>Blue light blinked slowly-AP Mode connection</li> <li>Blue light-Wife connected</li> <li>Red light-Power is On</li> <li>Purple-Wifi/BLE connected &amp; Power is On</li> </ul> <b>Features</b> <ul> <li>Voice Control</li> <li>App Remote Control</li> <li>Time/Countdown Funct on</li> <li>Device Sharing Function</li> </ul> | <ul> <li>Input: 125V~, 50/60Hz</li> <li>Output: 10A Max</li> <li>USB Ratings: 5Vdc 2A</li> <li>Wireless: Wi-Fi(2.4GHz) &amp; BLE</li> <li>FCC ID: 2A3RZ-BAABSC</li> <li>This device complies with Part 15 of the FCC Rules.</li> <li>Operation is subject to the following two conditions: <ol> <li>this device may not cause harmful interference,</li> <li>this device must accept any interference received, including interference that may cause undesired operation.</li> </ol> </li> </ul> | - Make s<br>- Neutra<br>- Only s<br>1. Down |
| 1.Socket Panel2.Flame Resistant Material3.On/Off Button4.Power Plug                                                                       | - Compatible with Alexa and Google Assistant                                                                                                    | Installation Guide                                                                                                    |                                             |
| <b>NOTE:</b> Press the ON/OFF button (at least 5 seconds) to restore the factory setting if you want to erase the plug's currnt settings. | - 2 -                                                                                                    | Before we start.                                                                                                    | - Point y<br>your p                         |

- On the APP, select the "More", click"Skills & Games". then search"Smart Life".
- Click"ENABLE TO USE" to enable the skill.
- Enter your account number and password of your Smart Life APP. Do not forget your country code. Smart Life

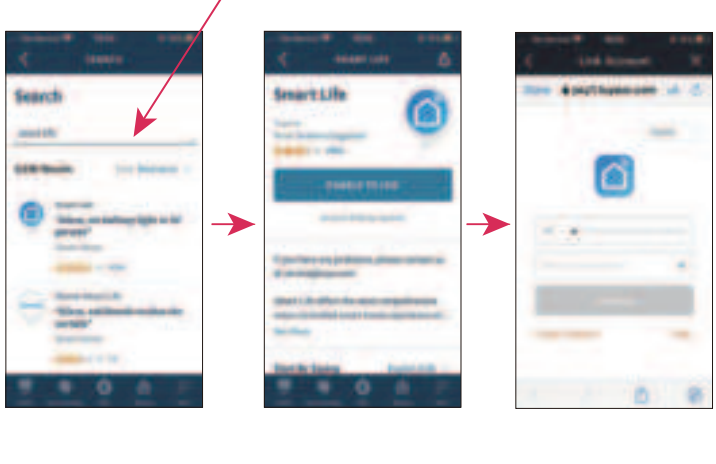

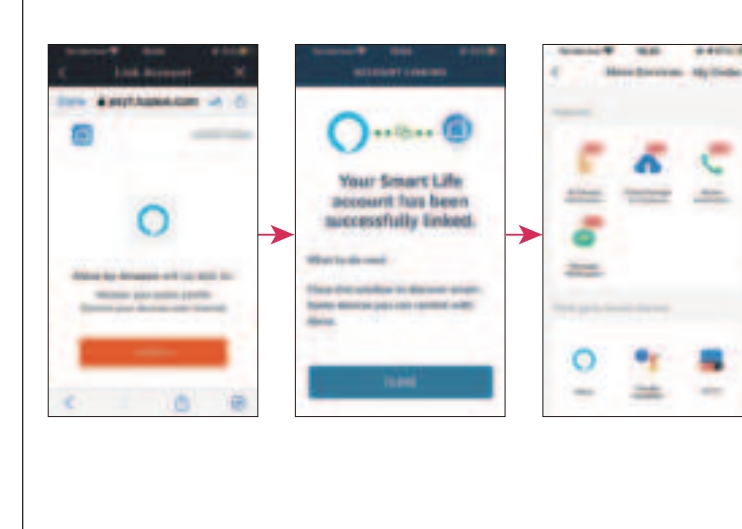

- 10 -

Click the "Authorize" to link Alexa. While it appears

"successfully linked", click "close",

- Open "Smart Life" APP click "Me-MoreServices-Alexa follow the instructions to complete the setup. - Once the Smart life App has been linked to Alexa. you can control any function of your outlet. Note: if you have renamed the outlet in the Smart

life app, it may not appear in the Alexa app unless the Alexa app can recognize the name. ★ Google home

• Tap "+" on the Google Home app's home page, select" set up device", then "Have something already set up".

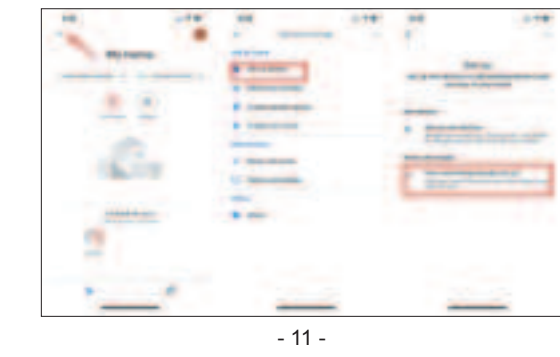

- Find "Smart Life" and open it, in the new page, choose your country code, enter your account number and password of your Smart Life APP , click "Link Now" to complete account binding.

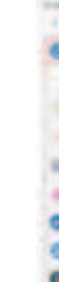

- Open "smart life" APP click "Me-MoreServices-Google Assistant" follow the instructions to complete the setup.

- 9 -

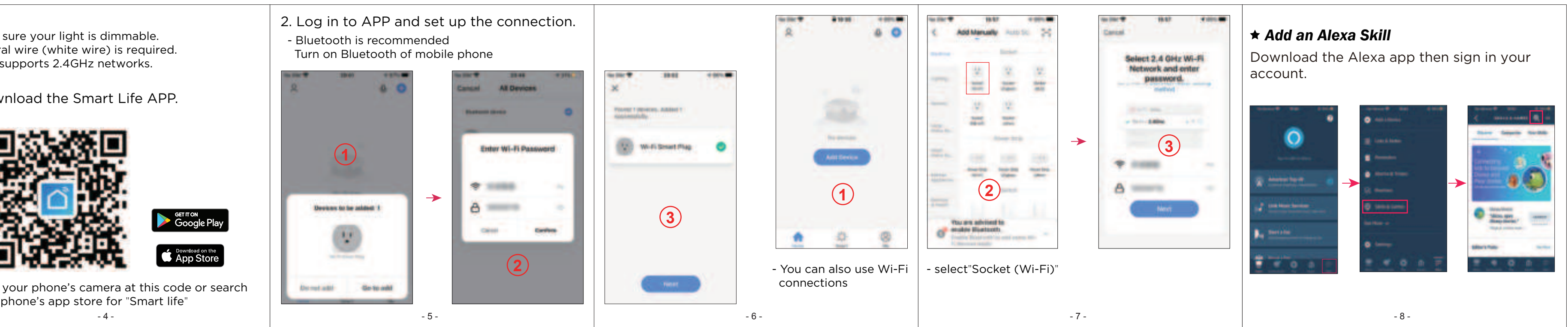

| -   | <br>             |
|-----|------------------|
| 9   | 82.817           |
|     | a manufacture of |
| -   | <br>a more       |
| 100 | -                |
|     | <br>             |
|     |                  |
|     |                  |
|     |                  |

- The following voice commands are supported. 1: Ok Google, turn on (Device name). AND THE AD

6 5

0 \* 8

-

Ok Google, turn off (Device name).

Now you can control your smart devices through Google Home

This equipment complies with FCC radiation exposure limits set forth for an uncontrolled environment. This equipment should be installed and operated with a minimum distance of 20cm between the radiator & your body. This transmitter must not be co-located or operating in conjunction with any other antenna or transmitter.

- 13 -

- The Smart plug carries the same shock risk as any other plug. Be careful when installing or using it!
- Only use the plug indoors in a dry environment.
- Make sure plug are fully inserted and firmly attached.
- Do not exceed the electrical rating of your home's wiring. If you don't know the electrical rating, consult an electrician.
- Do not use this plug with aguariums or in bathrooms or kitchens.
- Do not connect this plug to a generator or inverter.
- Do not connect life-saving medical equipment to this plug!

- 14 -

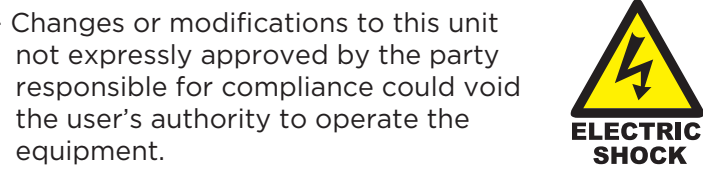

**NOTE:** This equipment has been tested and found to comply Warranty card with the limits for a Class B digital device, pursuant to Part 15 **Dear user** of the FCC Rules. These limits are designed to provide Thank you for your purchase of the company's reasonable protection against harmful interference in a residential installation. This equipment generates uses and products, all of the company's purducts are enjoying can radiate radio frequency energy and, if not installed and a 1 year warranty service policy. In order to ensure used in accordance with the instructions, may cause harmful that the legitimate interests, read the warranty card interference to radio communications. and safekeeping.

However, there is no guarantee that interference will not occur in a particular installation. If this equipment does cause harmful interference to radio or television reception, which can be determined by turning the equipment off and on, the user is encouraged to try to correct the interference by one or more of the following measures:

- receiver.

4

SHOCK

connected.

- Consult the dealer or an experienced radio/TV technician for help.

- Reorient or relocate the receiving antenna. - Increase the separation between the equipment and

Connect the equipment into an outlet on a circuit different from that to which the receiver is

- 1. This warranty card sa the only evidence of the company's product warranty.
- 2.Product since the date of sale within one year form the event of the failure of performance, warranty service(Other than human factors).
- 3.Out of warranty in the warranty.
- 4. Within non-staff teardown to the not covered under warranty.

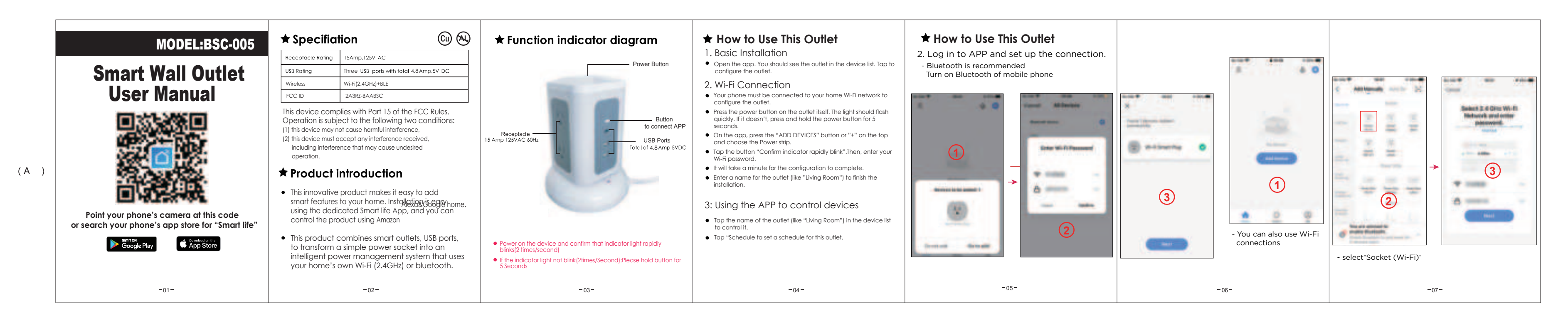

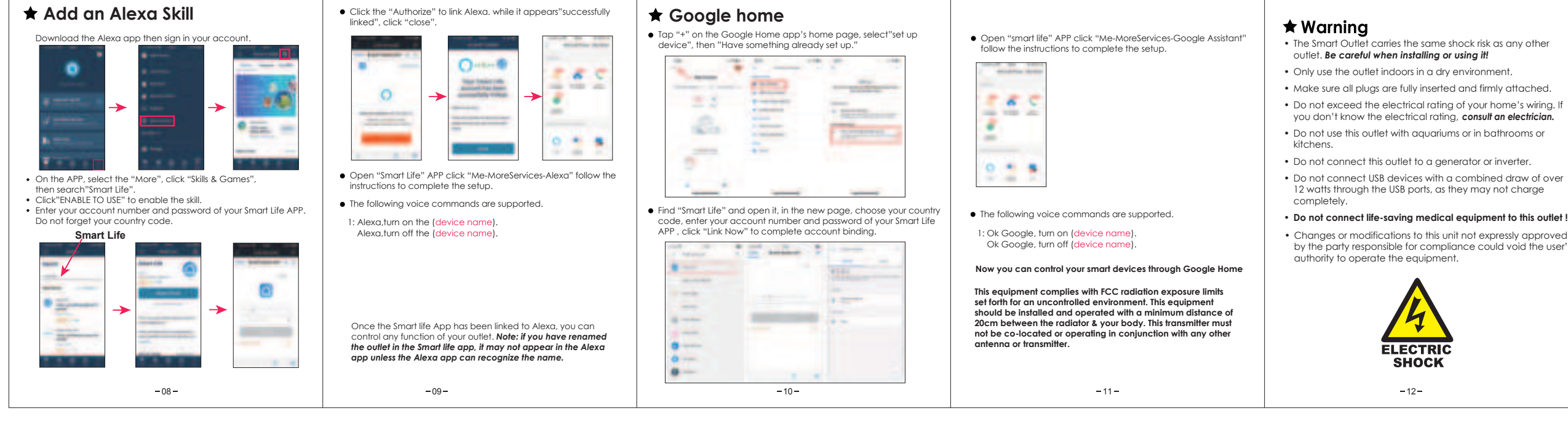

by the party responsible for compliance could void the user's

## NOTE:

This equipment has been tested and found to comply with the limits for a Class B digital device, pursuant to Part 15 of the FCC Rules.

These limits are designed to provide reasonable protection against harmful interference in a residential installation.

This equipment generates uses and can radiate radio frequency energy and, if not installed and used in accordance with the instructions, may cause harmful interference to radio communications

However, there is no guarantee that interference will not occur in a particular installation. If this equipment does cause harmful interference to radio or television reception, which can be determined by turning the equipment off and on, the user is encouraged to try to correct the interference by one or more of the following measures:

- Reorient or relocate the receiving antenna.
- · Increase the separation between the equipment and receiver.
- Connect the equipment into an outlet on a circuit different from that to which the receiver is connected.
- · Consult the dealer or an experienced radio/TV technician for

## Warranty card

### Dear user

- 1. This warranty card as the only evidence of the Company's product warrantv.
- 2. Product since the date of sale within 24 months, such as performance failure occurs. The product itself and the packing is complete No scratch, you can replace the same type of products (Other than human factors).
- 3. Product since the date of sale within one year form the event of the failure of performance, warranty service (Other than human factors). 4. Out of warranty in the warranty.
- 5. Within non-staff teardown to the not covered under warranty.

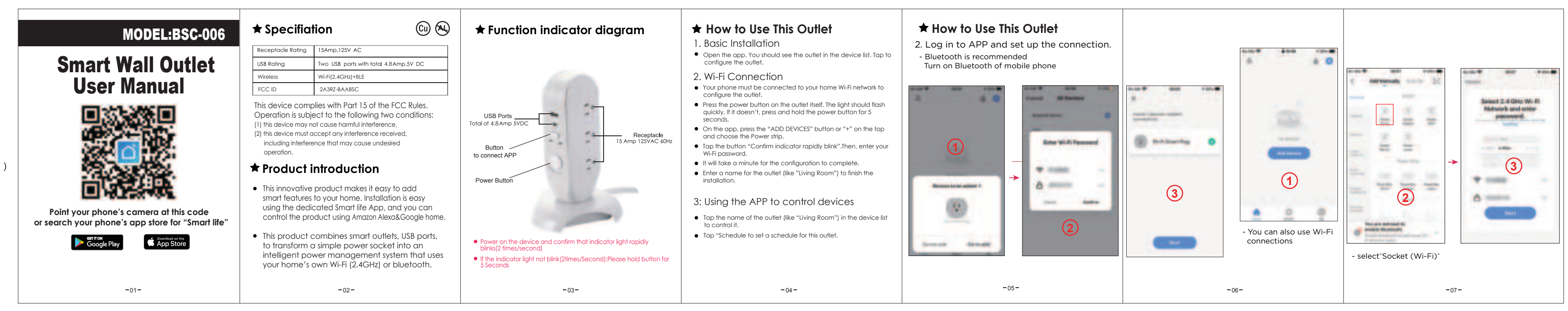

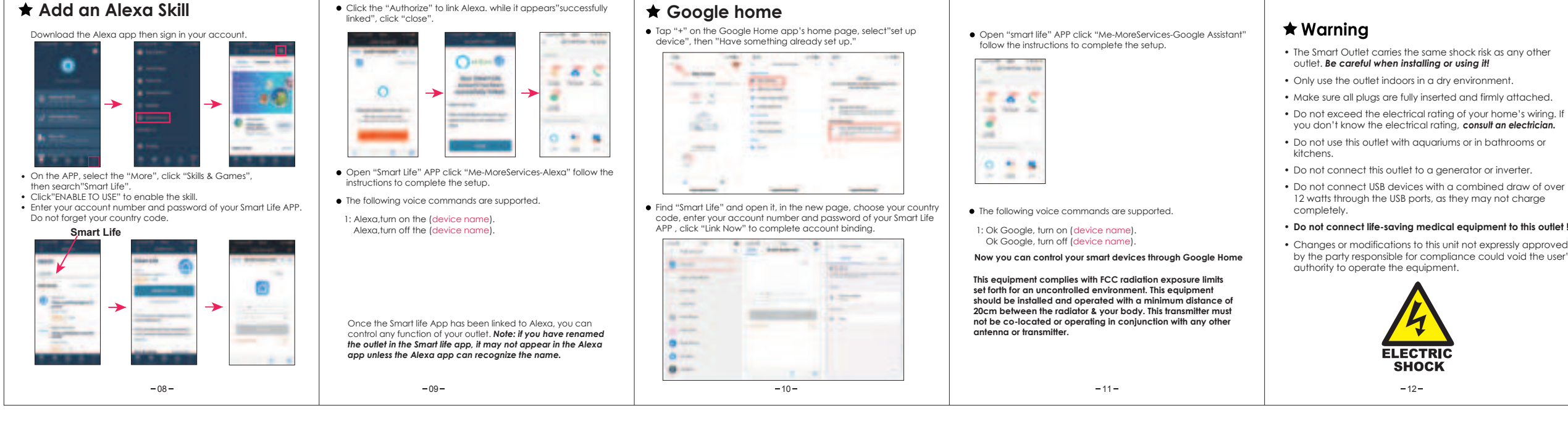

by the party responsible for compliance could void the user's

- NOTE:
- This equipment has been tested and found to comply with the limits for a Class B digital device, pursuant to Part 15 of the FCC Rules.
- These limits are designed to provide reasonable protection against harmful interference in a residential installation.
- This equipment generates uses and can radiate radio frequency energy and, if not installed and used in accordance with the instructions, may cause harmful interference to radio communications
- However, there is no guarantee that interference will not occur in a particular installation. If this equipment does cause harmful interference to radio or television reception, which can be determined by turning the equipment off and on, the user is encouraged to try to correct the interference by one or more of the following measures:
- Reorient or relocate the receiving antenna.
- · Increase the separation between the equipment and receive · Connect the equipment into an outlet on a circuit different from that to which the receiver is connected.
- · Consult the dealer or an experienced radio/TV technician for

# Warranty card

### Dear use

- 1. This warranty card as the only evidence of the Company's product warranty
- 2. Product since the date of sale within 24 months, such as performance failure occurs. The product itself and the packing is complete No scratch, you can replace the same type of products (Other than human factors).
- 3. Product since the date of sale within one year form the event of the failure of performance, warranty service (Other than human factors). 4. Out of warranty in the warranty.

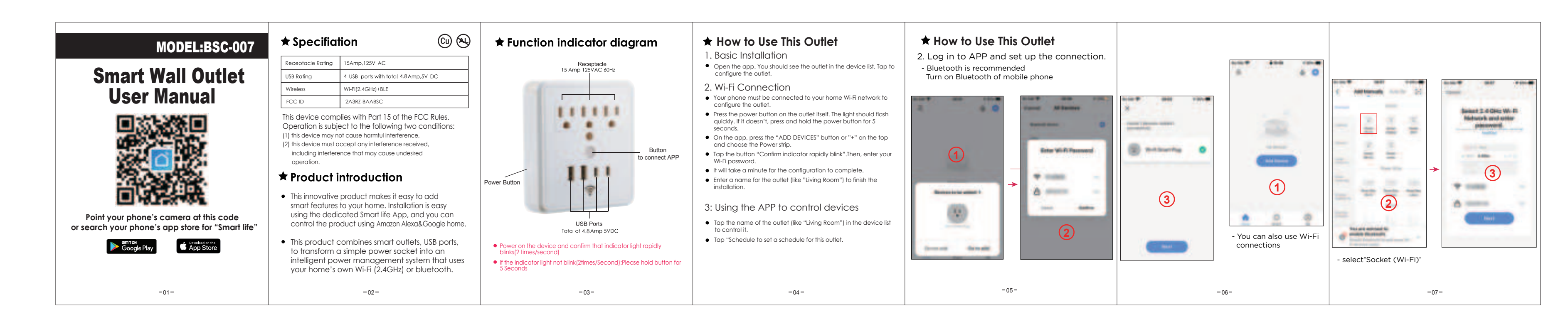

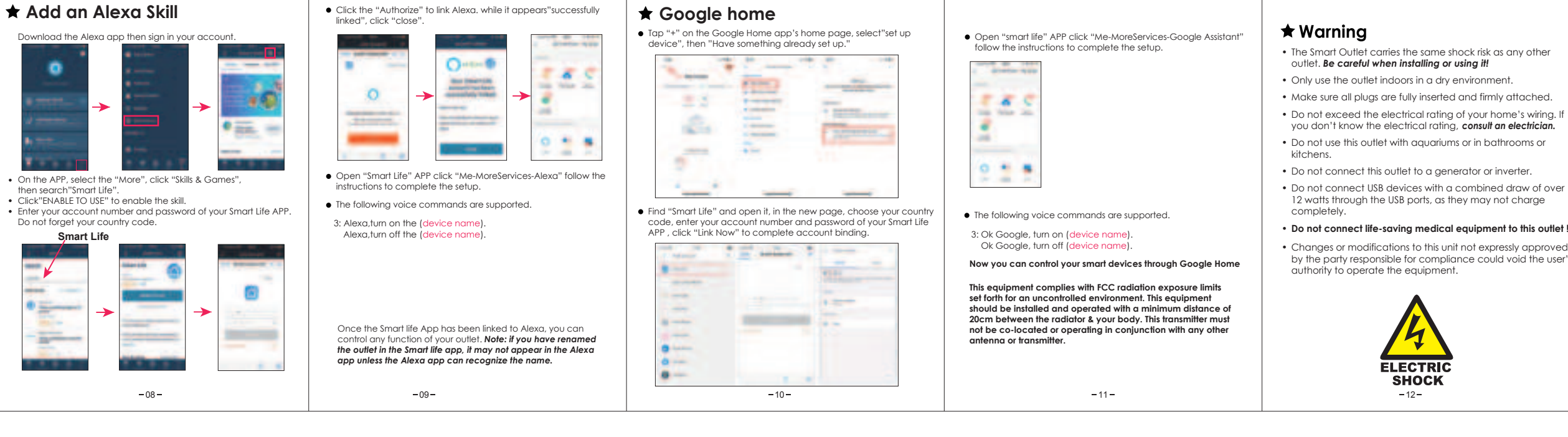

## NOTE

by the party responsible for compliance could void the user's

This equipment has been tested and found to comply

with the limits for a Class B digital device, pursuant to Part 15 of the FCC Rules.

These limits are designed to provide reasonable protection against harmful interference in a residential installation.

This equipment generates uses and can radiate radio frequency energy and, if not installed and used in accordance with the instructions, may cause harmful interference to radio communications.

However, there is no guarantee that interference will not occur in a particular installation. If this equipment does cause harmful interference to radio or television reception, which can be determined by turning the equipment off and on, the user is encouraged to try to correct the interference by one or more of the following measures

- Reorient or relocate the receiving antenna.
- Increase the separation between the equipment and receiver. Connect the equipment into an outlet on a circuit different
- from that to which the receiver is connected. Consult the dealer or an experienced radio/TV technician for help.

## Warranty card

### Dear user

- 1. This warranty card as the only evidence of the Company's product warranty.
- 2. Product since the date of sale within 24 months, such as performance failure occurs. The product itself and the packing is complete No scratch, you can replace the same type of products (Other than human factors).
- 3. Product since the date of sale within one year form the event of the failure of performance, warranty service (Other than human factors).
- 4 Out of warranty in the warranty
- 5. Within non-staff teardown to the not covered under warranty.